#### Инструкция

### Привязка профиля в СФЕРУМ к электронному журналу

1. Войти в электронный журнал под своим логином и паролем.

https://school.edu-penza.ru/login

| Вхол лля у      | чеников и ролит      | елей |
|-----------------|----------------------|------|
| Ling Ann y      | Вход через Госуслуги |      |
| Вход для с      | отрудников           |      |
| Имя пользовател | я                    |      |
| Пароль          | 2/01                 |      |
|                 |                      |      |
|                 | Вход в систему       |      |

2. В левом верхнем углу нажать на свою фамилию.

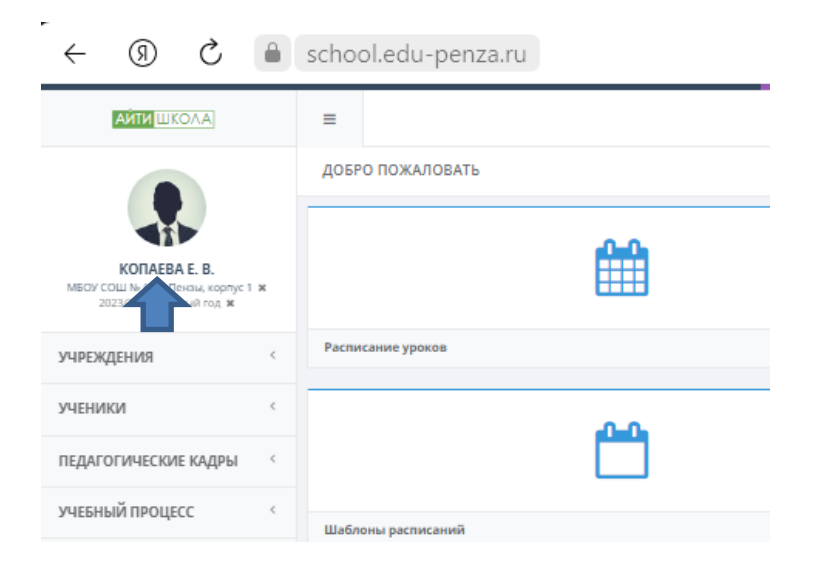

Выбрать внешние системы

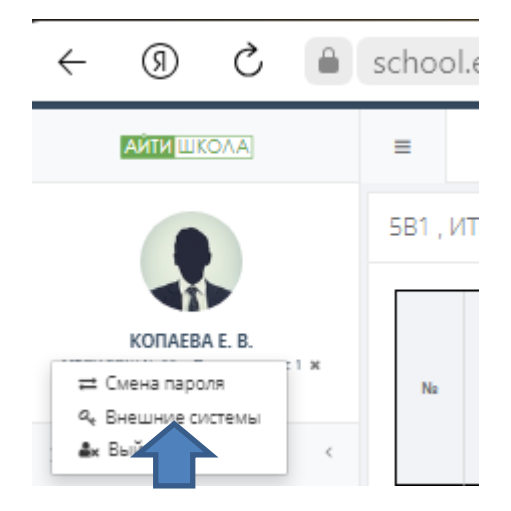

#### В появившемся окне выбрать

Связать учетную запись со сферумом.

| Подключение к внешним системам     |         |
|------------------------------------|---------|
| € Нет данных                       |         |
| Связать учетную запись со Сферумом |         |
|                                    | Закрыть |
|                                    |         |

### 3. Выбрать учебный профиль СФЕРУМ для связи

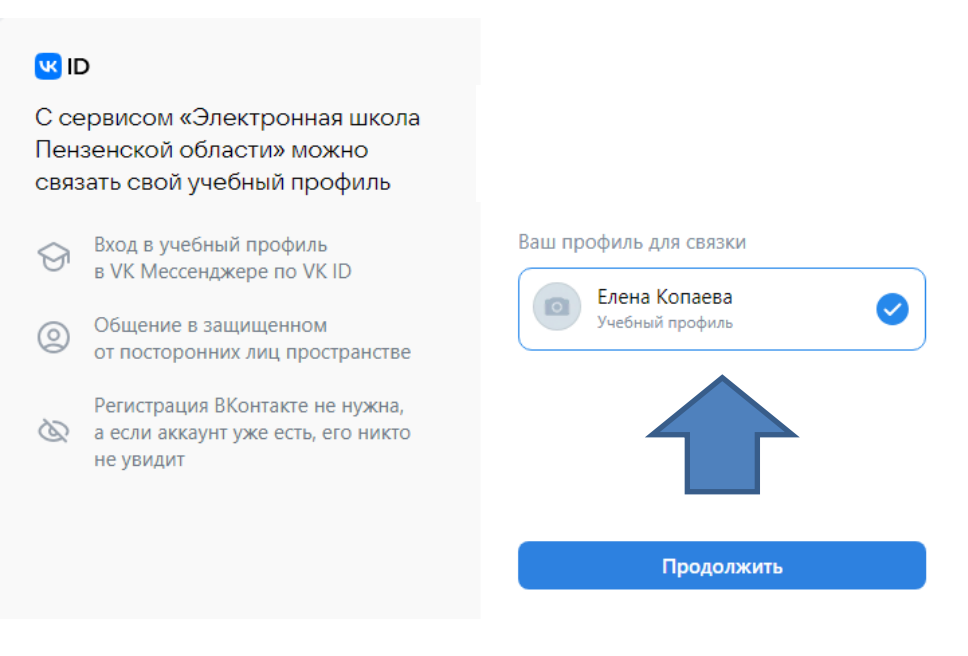

Нажать синюю кнопку ПРОДОЛЖИТЬ

Ваш профиль привязан к СФЕРУМ

4. Проверить подключение

Еще раз нажать на фамилию

| -<br>                                                                               | school.edu-penza.ru |
|-------------------------------------------------------------------------------------|---------------------|
|                                                                                     | =                   |
|                                                                                     | добро пожаловать    |
| KOTAEBA E. B.<br>MECIV COLU N+ 65 r. Tevala, kopnyc 1 ¥<br>2023/2024 yve6Hui# rog ¥ | <b>#</b>            |
| учреждения <                                                                        | Расписание уроков   |
| ученики <                                                                           |                     |
| ПЕДАГОГИЧЕСКИЕ КАДРЫ                                                                |                     |
| учебный процесс                                                                     | Шаблоны расписаний  |

## Выбрать Внешние системы

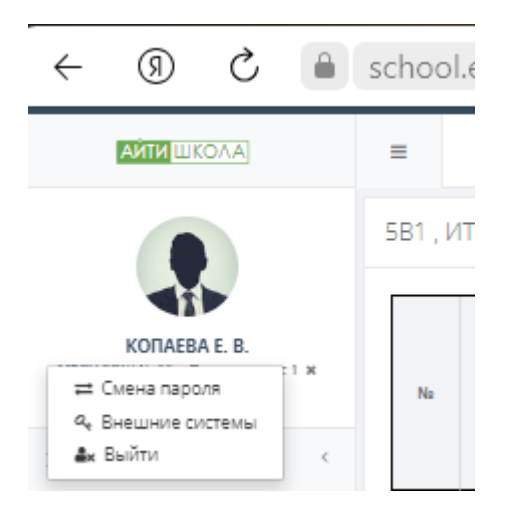

# Появится сообщение

| N2 | Система | Идентификатор | Действия              |
|----|---------|---------------|-----------------------|
| 1  | Сферум  | 769740439     | 🗙 Отвязать от Сферума |

Благодарим. Ваш профиль привязан к СФЕРУМ.